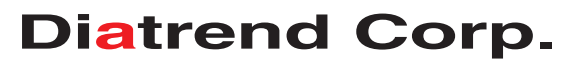

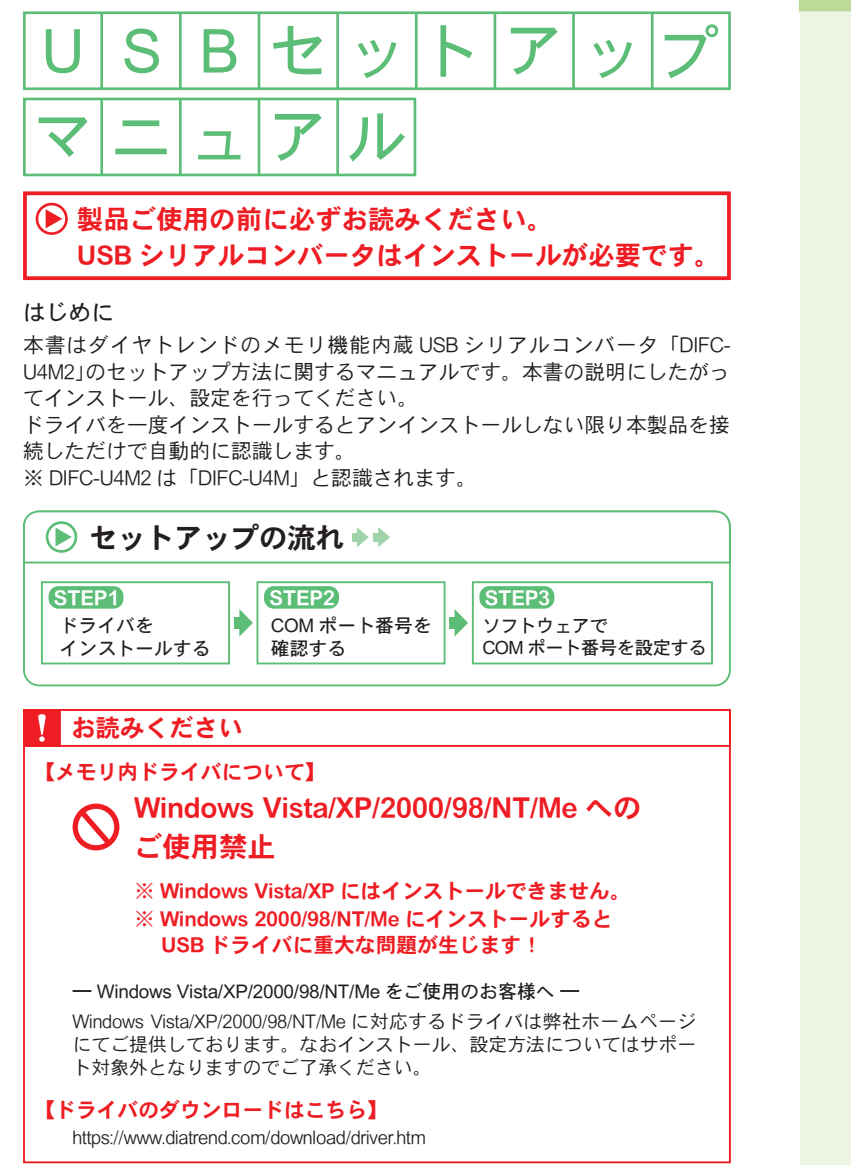

## CONTENTS

パソコンの OS をご確認の上、該当ページをご参照ください。

| ドライバのインストール                                    | Ρ.   | 2 |
|------------------------------------------------|------|---|
| Windows 11 • • • • • • • • • • • •             | • P. | 2 |
| Windows 10 • • • • • • • • • • • • • • • • • • | • P. | 2 |
| Windows 8.1/8 • • • • • • • • • • •            | • P. | 2 |
| Windows 7 • • • • • • • • • • • • • • • • • •  | • P. | 3 |

| COM ポート番号の確認                                  |        |  |  |  |  |  |  |  |  |
|-----------------------------------------------|--------|--|--|--|--|--|--|--|--|
| Windows 11 • • • • • • • • • • • •            | • P. 4 |  |  |  |  |  |  |  |  |
| Windows 10 • • • • • • • • • • • • • • •      | • P. 4 |  |  |  |  |  |  |  |  |
| Windows 8.1/8 • • • • • • • • • • •           | • P. 4 |  |  |  |  |  |  |  |  |
| Windows 7 • • • • • • • • • • • • • • • • • • | • P. 4 |  |  |  |  |  |  |  |  |

## ドライバのアンインストール P.5

| Windows | 11  | •  | • | • | • | • | • | • | • | • | • | • | • | • P. | 5 |
|---------|-----|----|---|---|---|---|---|---|---|---|---|---|---|------|---|
| Windows | 10  | •  | • | • | • | • | • | • | • | • | • | • | • | • P. | 5 |
| Windows | 8.1 | /8 | • | • | • | • | • | • | • | • | • | • | • | • P. | 5 |
| Windows | 7   | •  | • | • | • | • | • | • | • | • | • | • | • | • P. | 5 |

▶ Windowsのハードウェア・ソフトウェアの使用環境によりうまく動作しない場合、ドライバをバージョンアップさせることで解決できることがございます。 最新版ドライバ情報の詳細は弊社ホームページをご確認ください。

www.diatrend.com

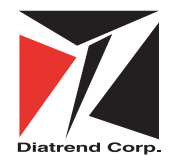

## ダイヤトレンド株式会社

〒530-0011 大阪市北区大深町3-1 グランフロント大阪タワーB 28F e-mail info@diatrend.com 商品購入に関するお問い合わせ 技術に関するお問い合わせ 大阪(06)7777-9339 東京(03)4589-8002 大阪(06)7777-9444 東京(03)4589-8001

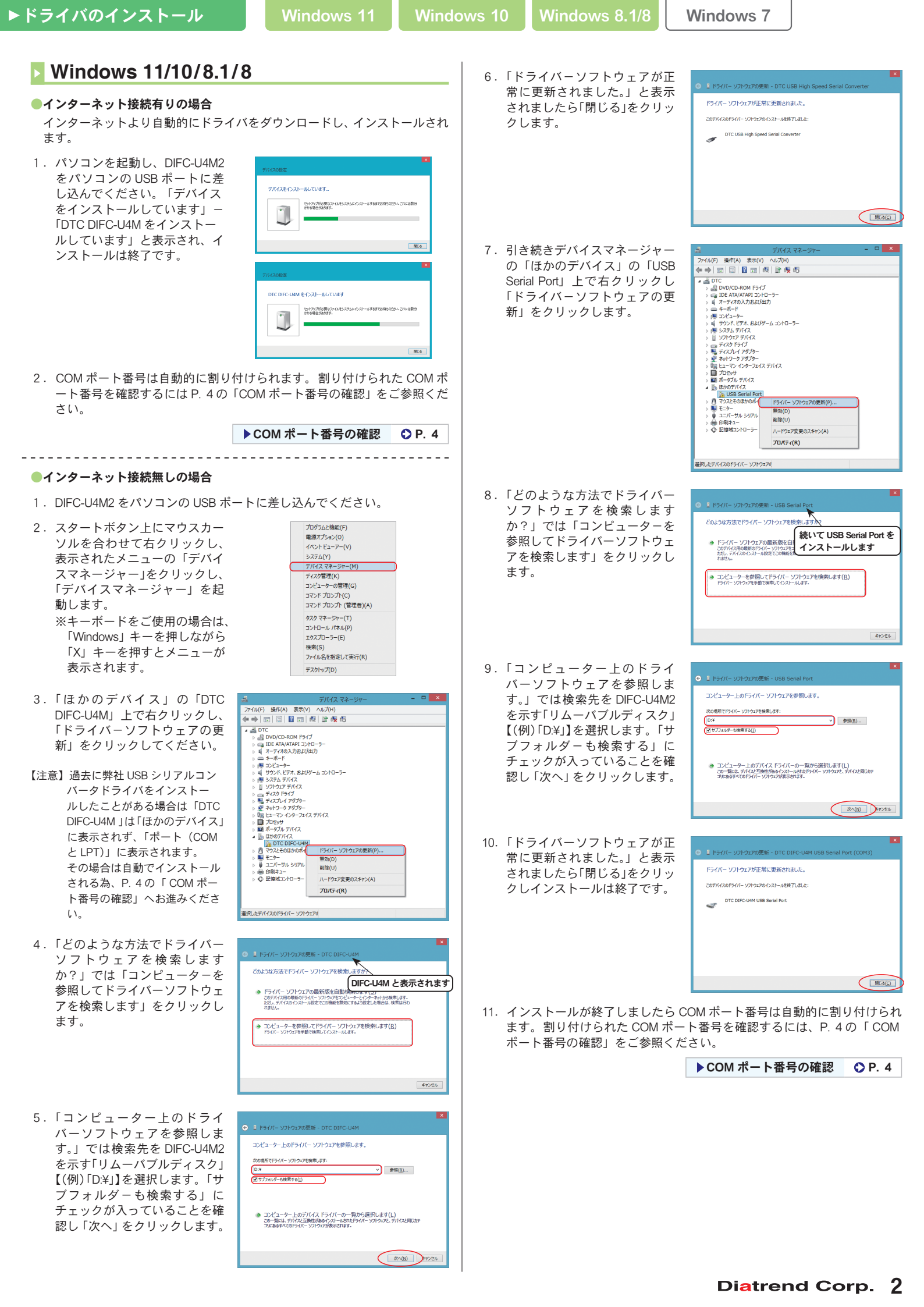

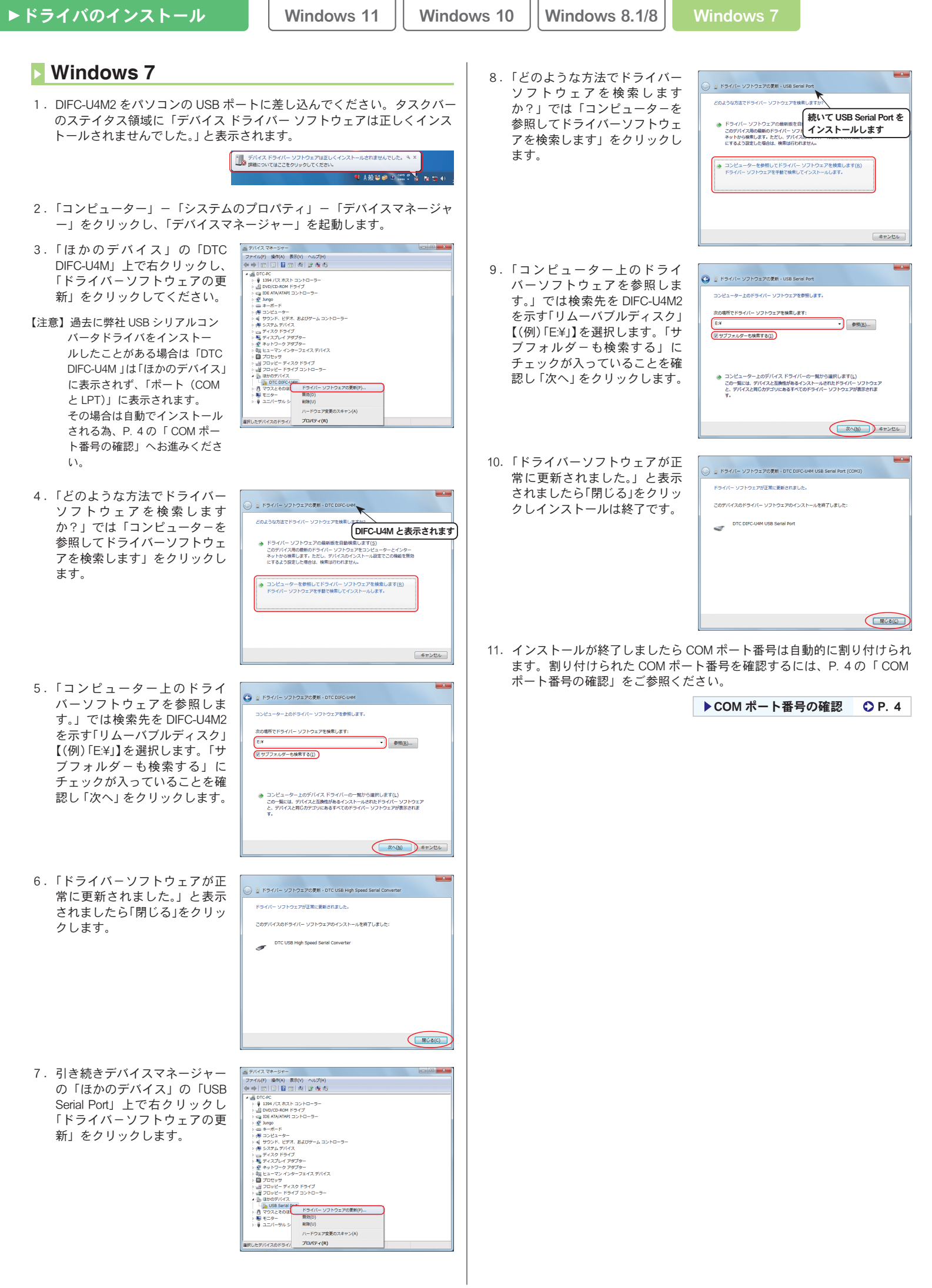

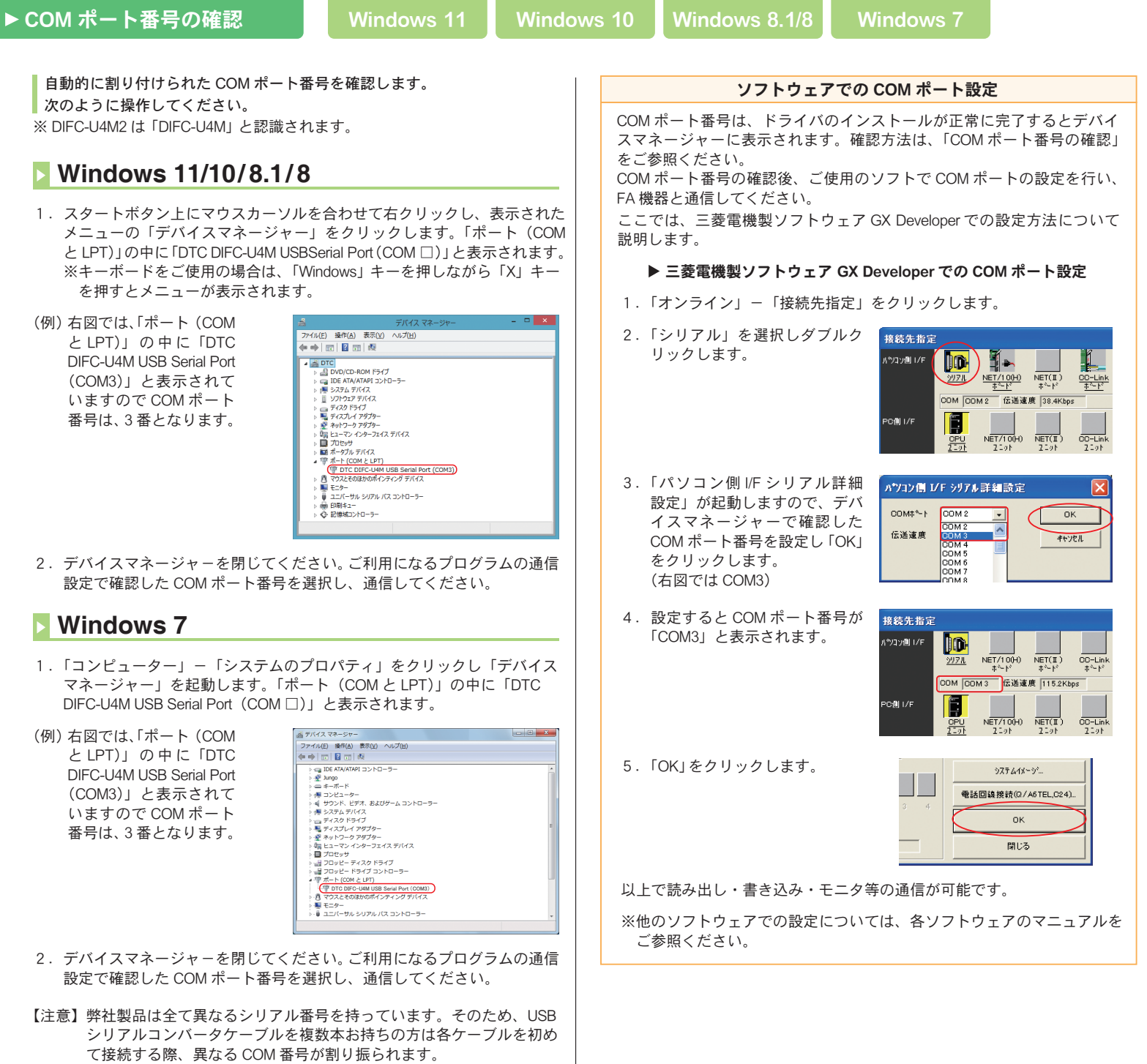

同じ型式のケーブルの場合でも異なる COM 番号が割り振られます。

インストールが中断・失敗等した場合は、アンインストールを行い、 最初からインストールし直してください。

## Windows 11/10/8.1/8/7

- 1. DIFC-U4M2 をパソコンの USB ポートに差し込んでください。
- 「コンピューター」 DIFC-U4M2 を示す「リムーバブルディスク」
   【(例)「E:¥」】内の「DTC USB」を開き「CDMUninstaller\_v1.4」 –
   「CDMUninstallerGUI.exe」をダブルクリックし「CDM Uninstaller」を起動
   してください。

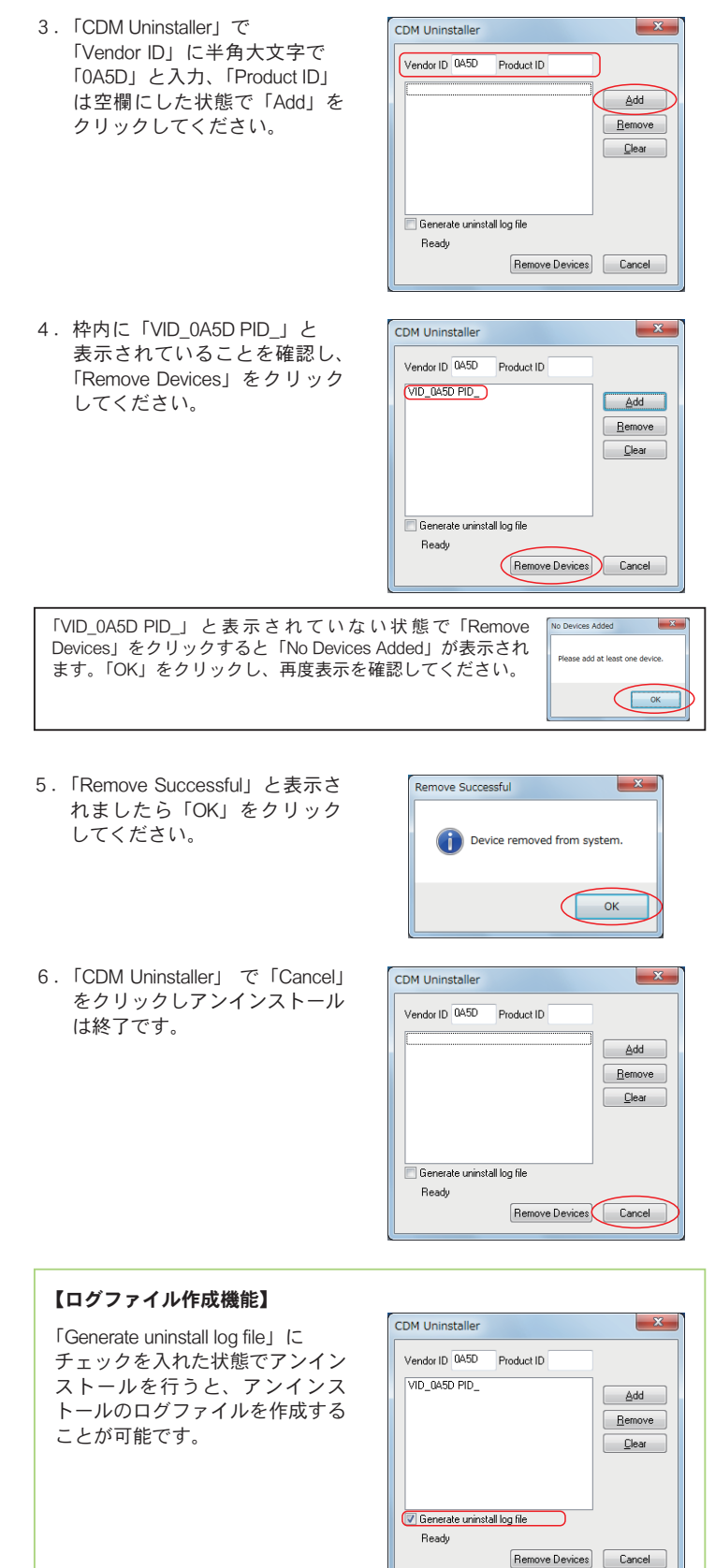